## How to change legal/preferred name

1. From the home page, click the cloud icon/your profile picture in the top right corner.

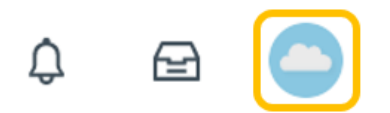

2. Click View Profile.

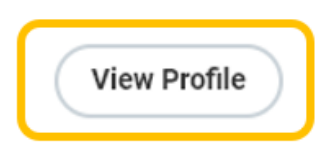

3. Select Personal.

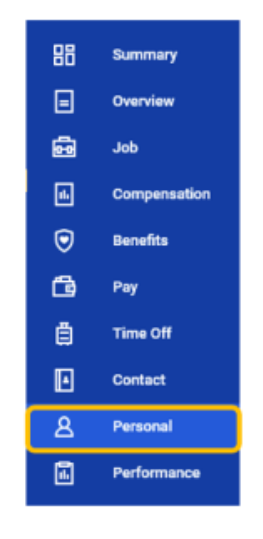

## 4. Click Names.

For legal name changes - Click Edit under Legal Name.

Note - If you are changing your legal name and preferred name, you will need to submit your legal name change first. Once approved, you can edit your preferred name.

| Personal Information | Names | IDs | Documents | Additional Data |      |
|----------------------|-------|-----|-----------|-----------------|------|
|                      |       |     |           |                 |      |
| Legal Name 1 item    |       |     |           |                 |      |
| Legar Name           |       |     |           |                 |      |
| Name                 |       |     |           |                 |      |
| Kelly Collins        |       |     |           |                 | Edit |

Enter Effective Date, First Name, and Last Name.

| Effective Date * | 05/03/2022 💼                      |
|------------------|-----------------------------------|
| Country *        | $\times$ United States of America |
| Prefix           | :=                                |
| First Name *     | Kelly                             |
| Middle Name      |                                   |
| Last Name 🔸      | Collins                           |
| Suffix           | :=                                |

All legal name changes require legal proof (e.g., driver's license, marriage certificate, etc.). Submit documentation under **Attachments**.

| enter your comment | ] |
|--------------------|---|
| Attachments        |   |
| Drop files here    |   |
| or                 |   |
| Select files       |   |

Once attached, enter Category.

| Category * | ∷≡ |
|------------|----|
|------------|----|

Click Submit.

| Submit | Save for Later Cancel |
|--------|-----------------------|
|        |                       |

Legal name changes will be reflected once approved by Employee Services.

## For preferred name changes - Click Edit under Preferred Name.

Note - In line with university policy, you may enter a preferred first name and/or preferred middle name that affirms gender, culture or other aspects of social identity. Preferred names do not affect your last name, which must remain your legal name.

| Personal Information  | Names | IDs | Documents | Additional Data |      |
|-----------------------|-------|-----|-----------|-----------------|------|
|                       | _     |     |           |                 |      |
| Legal Name 1 item     |       |     |           |                 |      |
| Name                  |       |     |           |                 |      |
| Kelly Collins         |       |     |           |                 | Edit |
|                       |       |     |           |                 |      |
| Preferred Name 1 item |       |     |           |                 |      |
| Name                  |       |     |           |                 |      |
| Kelly Collins         |       |     |           |                 | Edit |
|                       |       |     |           |                 |      |

Enter First Name and Last Name. Middle name is optional.

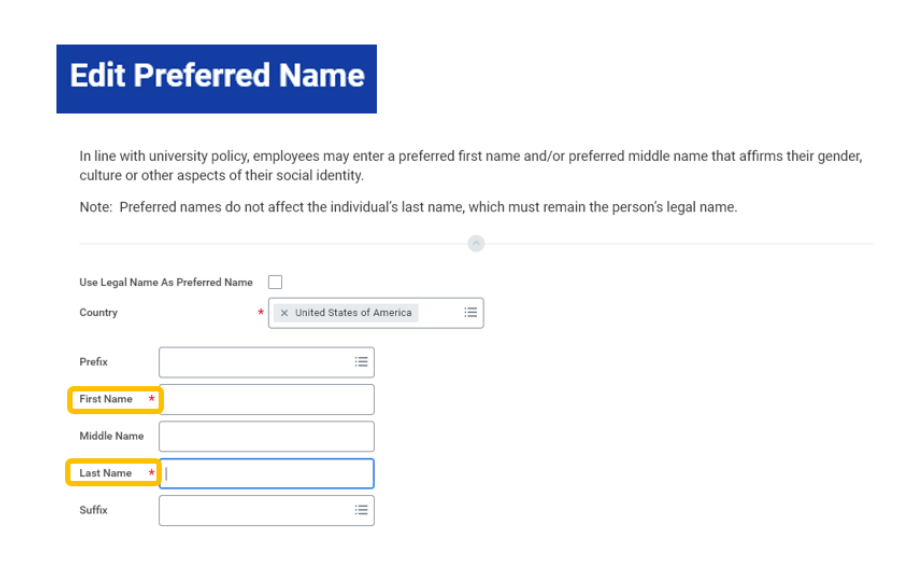

## Click Submit.

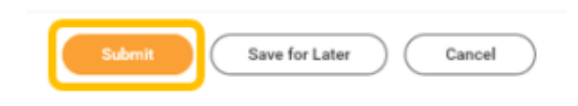